# IV Microsoft Office365 を利用する

本学では在学中、Office365を利用することができます。Office365を利用することにより、Webメール、 OneDrive、Microsoft Word(以下「Word」と略)、Microsoft Excel(以下「Excel」と略)、 学内限定 SNS など各種機能を利用することができます。

## 1. PC から web メールを利用する

インターネットが利用できる環境であれば、学内外を問わず Web ブラウザ経由で Office365 のメール 機能が利用できます。

## 父 メールアドレスは、 [ユーザ ID@jumonji-u.ac.jp]です。

メール利用時には以下のことにご注意ください。

- 教育・研究・学修など大学生活に係る上で必要な場合のみ使用してください。
- 自分の電子メールアドレスを他人と共有して使用しないでください。
- 電子メールアドレスのパスワードを他人に教えないでください。

## (1)サインイン

- Web ブラウザ (IE、Google Chrome ほか)を起動し、本学 ホームページのトップページから、「学習サポート」を選択します。
- 「web メールを利用」をクリックします。
   もしくは直接アドレス入力欄に、次のアドレスを入力し、「Enter」
   キーを押します。

### http://www.outlook.com/jumonji-u.ac.jp

③ サインイン画面が表示されたら、上段入力欄に 「メールアドレス」、下段入力欄に「パスワード」を入力して 「サインイン」をクリックします。

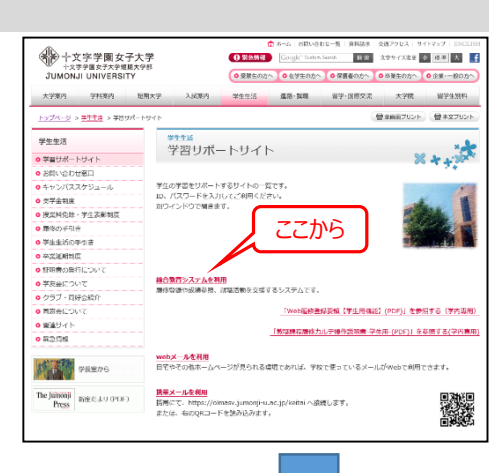

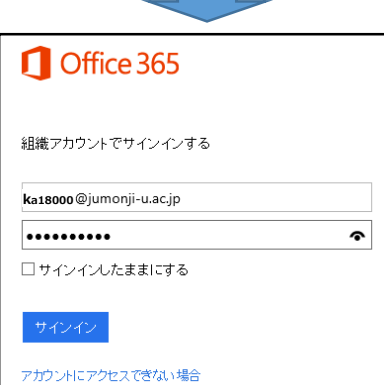

| +                      |     |
|------------------------|-----|
| 2 Mar 2 M M (200) 4 M  |     |
| ETT Game Cally 0231    |     |
| 日本語 (日本)               | •   |
| 8769-52                |     |
| (UTC+09-00) 大阪, 札偈, 東京 |     |
|                        | OK. |
|                        |     |

※初回サインイン時のみ、「言語・タイムゾーン」の設定が必要 です。

「Outlook Web App」画面で、「言語」に [日本語(日本)]、 タイムゾーンに [(GMT+09:00)大阪、札幌、東京]を選択し て、「OK」をクリックします。

## (2)サインアウト

メールの利用が終了したら、サインアウトをします。

画面右上のユーザアイコンをクリックして、プルダウンメニューから 「サインアウト]を選択します。

| ¢ ?                                                               |
|-------------------------------------------------------------------|
| 職員 情報 案内<br>j-annal@jumonji-u.ac.jp                               |
| IM に問題が発生しました。もう一度やり直してください。問題が引き続き<br>発生する場合は、メール管理者にお問い合わせください。 |
| IM にサインイン                                                         |
| 自分について                                                            |
| 他のメールボックスを閉く                                                      |
| サインアウト                                                            |

## (3) Office365の画面構成

「学習サポートサイト」の「web メールを利用」からサインインすると、Web メールの画面が開きますが、

Office365の画面が開く場合もあります。Office365の画面構成は以下のとおりです。

アイコンをクリックすると各種ツールを利用することができます。

| Office 365                              | ♀ 戀 ? 職員 教育情報推 🔗         |
|-----------------------------------------|--------------------------|
| こんにちは Web メール                           | <b>^</b>                 |
| アプリ はここから                               | Office アプリをインストールする \vee |
| 💽 Outlook \land OneDrive 🕎 Word 🕅 Excel | PowerPoint N OneNote     |
| § SharePoint  1 Teams  すべてのアプリから振す →    | F Forms                  |
| OneDrive                                |                          |
| はここから                                   |                          |

主な Office365 ツールの機能は以下のとおりです。

| ツール               | 機能概略                                                |
|-------------------|-----------------------------------------------------|
| メール               | Web ブラウザ上でメールの送受信ができます。設定をすれば、スマートフォンやタブレット         |
|                   | などからもメールが利用できます。                                    |
| OneDrive          | オンラインストレージ機能を提供します。作成したファイルの保存、他のユーザとのファイル          |
|                   | 共有設定ができます。                                          |
| SharePoint        | ファイル共有のための共有ドキュメントサービスです。                           |
|                   | 掲示板の機能を提供します。                                       |
| Yammer            | 学内限定 SNS を提供します。グループを作成すると、グループ内での投稿、投票、ファイ         |
|                   | ル共有、メッセージチャットなどができます。                               |
| Word Online       | Web ブラウザ上で利用する Office ツールです。 通常の Office2013 に比べ機能が限 |
| Excel Online      | 定されます。アイデアをまとめておくなど簡易的な利用に向いています。                   |
| PowerPoint Online |                                                     |
| Office Pro Plus   | 自宅の PC などに Office Pro 2016 のインストールができます。            |
|                   |                                                     |

### Office365のすべての機能は在学期間中のみの利用となります。

## (4) web メールの画面構成

「webメールを利用する」からサインインすると、受信トレイが開きます。

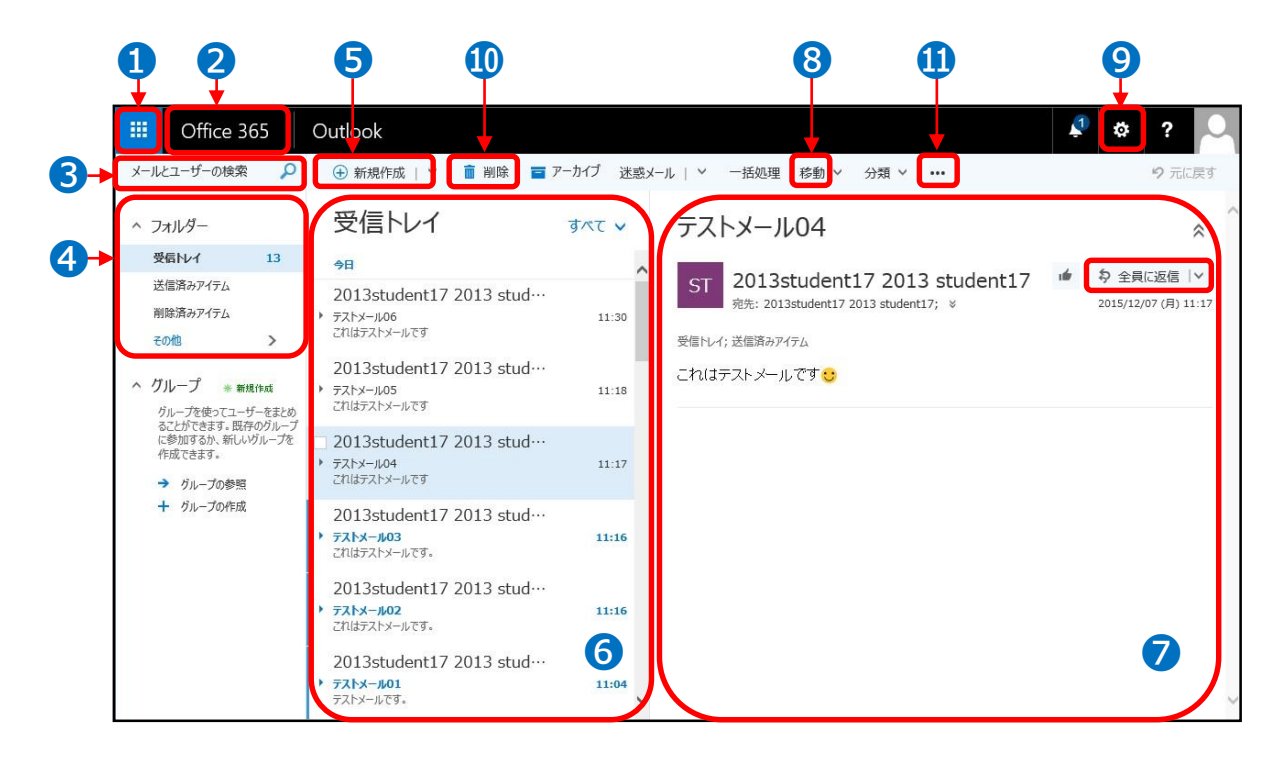

| 1 アプリの切替                                                            | 本学の Office365 で利用できる各種ツールの一覧が左側に表示します。                                                                                                    |
|---------------------------------------------------------------------|----------------------------------------------------------------------------------------------------|
| 2Office365 への切替                                                     | Office365 の初期画面に表示を切り替えます。                                                                                                    |
| €検索                                                                 | 入力したキーワードからメッセージやユーザを検索することができます。                                                                                                    |
| ❹フォルダの一覧                                                            | メールボックス内のフォルダが表示されます。「受信トレイ」、「送信済みアイテム」、「低優先度<br>メール」、「下書き」、「削除済みアイテム」フォルダがあります。自分で名前をつけたフォルダを<br>作ることもできます。                                                                                                    |
| ⑤新規メール作成                                                            | 新規メールの作成画面を開きます。                                                                                                    |
| <b>6受信メッセ</b> ージ一覧                                                  | 選択されているフォルダの中にあるメールの一覧が表示します。                                                                                                    |
|                                                                     |                                                                                                    |
| ☑閲覧ウィンドウ                                                            | 選択されているメールの内容を表示します。<br>「全員に返信」、「返信」、「転送」などを利用するとメールに返信することができます。                                                                                                    |
| <ul> <li>⑦閲覧ウィンドウ</li> <li>③移動</li> </ul>                           | 選択されているメールの内容を表示します。<br>「全員に返信」、「返信」、「転送」などを利用するとメールに返信することができます。<br>異なるフォルダにメールを移動して保存することができます。                                                                                                    |
| <ul> <li>⑦閲覧ウィンドウ</li> <li>③移動</li> <li>⑨設定</li> </ul>              | 選択されているメールの内容を表示します。<br>「全員に返信」、「返信」、「転送」などを利用するとメールに返信することができます。<br>異なるフォルダにメールを移動して保存することができます。<br>Office365 全般の各種設定画面を表示します。                                                                                                    |
| <ul> <li>⑦閲覧ウィンドウ</li> <li>③移動</li> <li>④設定</li> <li>①削除</li> </ul> | 選択されているメールの内容を表示します。<br>「全員に返信」、「返信」、「転送」などを利用するとメールに返信することができます。<br>異なるフォルダにメールを移動して保存することができます。<br>Office365 全般の各種設定画面を表示します。<br>メールを削除し、「削除済みアイテム」フォルダに移動します。移動するだけなので、完全に削<br>除するには、「削除済みアイテム」フォルダで削除するか、「フォルダーを空にする」を実行する<br>必要があります。 |

## (5)メールの受信

メールは、常に自動的に受信されています。受信メッセージ一覧のリストもメール受信時に自動で更新されます。

### (6)添付ファイルを確認する

受信したメールに添付ファイルがある場合は、「受信メッセージ一覧」にクリップマークが表示されます。

- クリップマークがついたメールを選択すると、「閲覧ウィンドウ」の画
   面上にクリップの絵が付いた添付ファイルボタンが表示されます。
- ② 添付ファイルの編集・保存をする場合は、
  どとをクリックし、「ダウンロード」をクリック。保存場所を指定します。
  添付ファイルが Word、Excel、PowerPoint、PDFの場合、
  プレビューでファイルの内容を確認できます。

| Û   | 2018(平成30)年度··· ↓ 210 KB |
|-----|--------------------------|
|     | プレビュー                    |
|     | ダウンロード                   |
| \$3 | OneDrive 十文字学園女子大学 に保存 す |

添付ファイルを編集する場合は、必ずダウンロードして保存したファイルで編集してください。 プレビュー画面で編集すると、一時保存場所に保存され、再度編集するのが難しくなります。

## (7)メールを返信する

受信したメールに返信する場合は、

- 閲覧ウィンドウ右上の「全員に返信」をクリックします。
- ♀ メニューから「返信(差出人にのみ返信)」、 「全員に返信(差出人が指定した宛先全員に返信)」の いずれかを選択すると、返信メールの作成画面が表示されます。
- 3 文章を作成したのち、「送信」をクリックします。

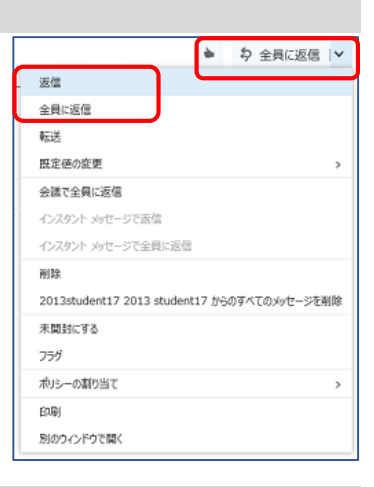

## (8)メールを新規に作成する

● 新規作成 ~ をクリックすると、閲覧ウィンドウ内に新規メール 作成画面が表示されます。

#### 【宛先を指定する】

- 「宛先」をクリックし、検索画面を表示します。名前の一部(姓) を入力すると、検索結果が表示されます。指定したいアドレスを クリックします。
- 宛先部分にユーザが追加されたのち、「√保存」をクリックします。 ※メールの送付先には、宛先以外にも「CC」、「BCC」を選択する ことができます。

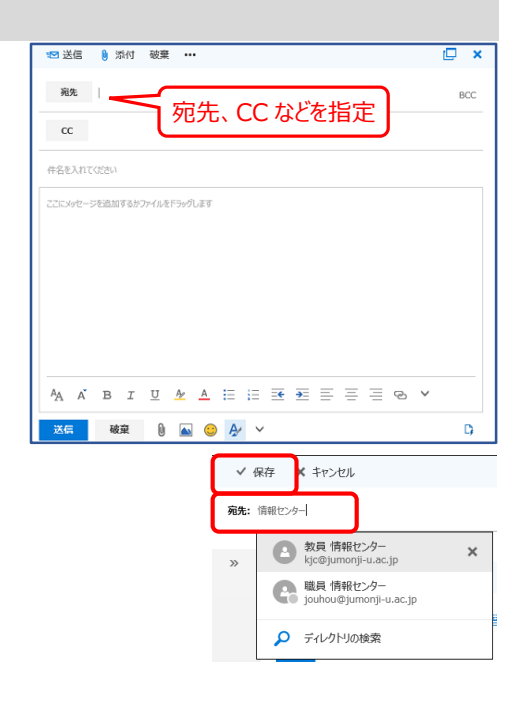

| 宛先、CC、BCC の違いについて |                                                        |  |  |
|-------------------|--------------------------------------------------------|--|--|
| 宛先                | メールを送りたい相手のメールアドレスを指定します。                              |  |  |
| CC                | 複数の相手に送付するときに使います。CC は情報共有のため、確認のためなどに利用します。CC で指定したアド |  |  |
|                   | レスは受信者全員から見ることができます。                                   |  |  |
| BCC               | BCC に指定したアドレスは受信者からは見えません。受信者のメールアドレスがわからないように送付したい場合に |  |  |
|                   | 使います。具体的には互いに知らない人に一斉にメールを送信する場合、BCC を活用します。           |  |  |

### 【メール本文を作成する】

「ここにメッセージを追加するかファイルをドラッグします」の部分にメール の本文を入力します。

### 【ファイルを添付する】

- Word や Excel などで作成したファイルをメールに添付して送信 する場合は、
   をクリックします。ファイルを選択するポップアッ プ画面が開きます。
- ② 添付するファイルを選択して xへ をクリックします。
- ❸ メッセージ欄の上に添付ファイルボタンが表示されます。

#### 【送信する】

メールの作成が終了し、再度宛先の確認を行ったら、 送属 を クリックします。

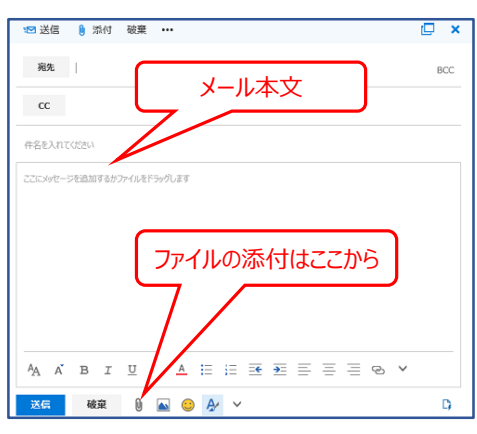

|                                           | 6)   | Q | ŝ |            | ? <b>r</b> | tse te de filmente | 8   |
|-------------------------------------------|------|---|---|------------|------------|--------------------|-----|
| 18 送信 🚦 添订 總裁 ····                        |      |   |   |            |            |                    | 9   |
|                                           |      |   |   |            |            |                    | BCC |
| cc                                        |      |   |   |            |            |                    |     |
| r14(79903                                 |      |   |   |            |            |                    |     |
| Bookutse ×                                |      |   |   |            |            |                    |     |
| ₩ 73 KM V                                 |      |   |   |            |            |                    |     |
|                                           |      |   |   |            |            |                    |     |
|                                           |      |   |   |            |            |                    |     |
|                                           |      |   |   |            |            |                    |     |
|                                           |      |   |   |            |            |                    |     |
|                                           |      |   |   |            |            |                    |     |
| A K B I U A A E E A A E C C C A A A K E A | E 14 | 2 | ¢ | <b>*</b> : | -          |                    |     |
|                                           |      |   |   |            | D          | 16.51 (2008)803    | 785 |

## ✓【添付ファイルの容量】

ファイルを添付する際には、ファイルの大きさにご注意ください。容量の上限は、相手先によって異なります。 大きいファイルを送信する場合は事前に送信先に確認するか、送信後にきちんと届いているかを確認しま しょう。

### ☑【添付ファイルの暗号化】

個人情報など重要なデータを添付して送信する場合は、ファイルにパスワードをつけましょう。 ファイルにつけたパスワードは、添付ファイルを送付したメールとは別のメールで送ります。 Office ファイルのパスワードのつけ方は、「p.7【重要なデータは暗号化する】」を参照してください。

## (9) 各種メール設定

設定変更は、画面右上のユーザアイコン横の歯車 • ? 〇 をクリックします。メニューの「アプリ設定」の中の「メール」を選択 して、オプション画面を開きます。

【パスワードの変更】

- 「オプション」画面の「全般」をクリックし、リストを開きます。
- マイアカウント」の画面から、「パスワードを変更する」をクリック します。
- ●「古いパスワード」に現在のパスワード、新しいパスワードを2回
   入力して、「送信」をクリックします。
- サインインの画面が再表示される場合は、新しいパスワードを 使用してサインインしてください。

#### 【メールの転送】

携帯電話のメールアドレスなど、特定のアドレスに転送することができま

- す。
  - 「オプション」画面の「転送」を選択し、「●転送を開始する」を
     チェックしてから、転送先のメールアドレスを入力します。
  - ②「□転送されたメッセージのコピーを保持する」に、√を入れて 「保存」します。

#### 【署名作成】

署名とは、電子メールの末尾に記される送信者の氏名や連絡先など を数行にまとめたものです。署名をつけておくと、受信者は誰からメール が送られてきたのかがわかりやすくなります。

- 「オプション」の「メールの署名」をクリックし、作成します。
- ●「☑作成する新しいメッセージに自動的に署名を追加する」としておくと、メールの作成時に自動的に署名がメール末尾につきます。
- ❸ 作成後「保存」をクリックします。

#### 【閲覧ウィンドウの表示切り替え】

ウィルスの中には、メールを開くだけでパソコンに感染してしまうものがあ ります。このようなメールに対応するために、閲覧ウィンドウを表示せず、 必要なメールを読む時だけ開くことができます。

- オプションの「閲覧ウィンドウ」で、「●閲覧ウィンドウを表示しない」を選択して「保存」をクリックします。
- メッセージ一覧のみ表示され、確認したいメールだけを選択して開くことができます。

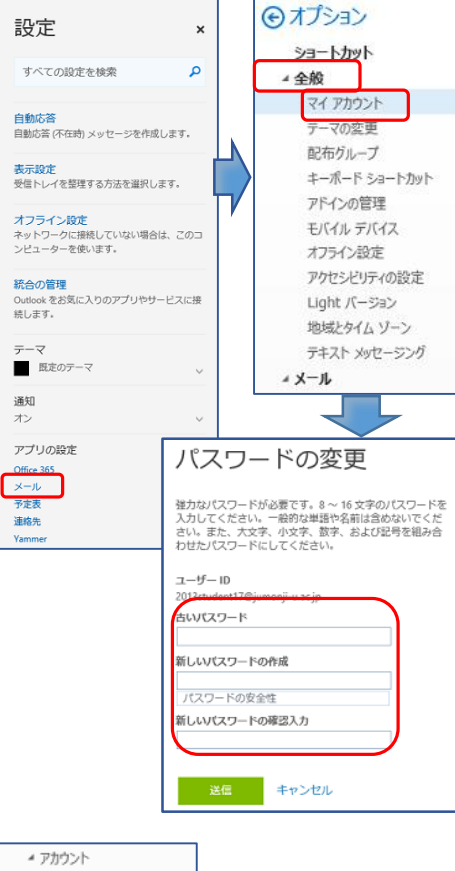

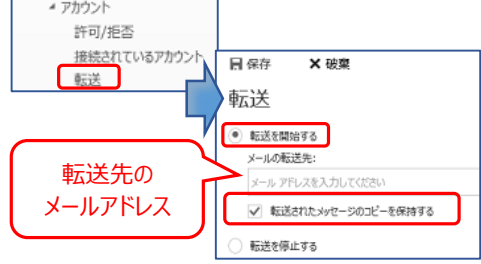

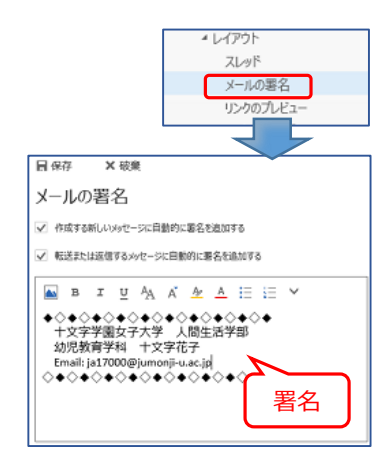

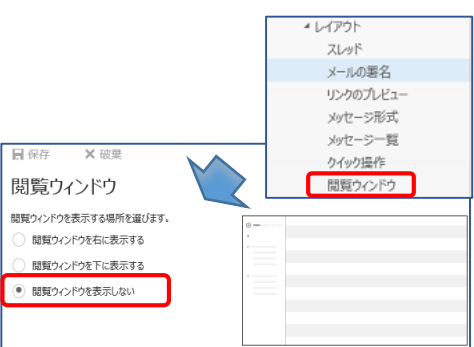

-20-